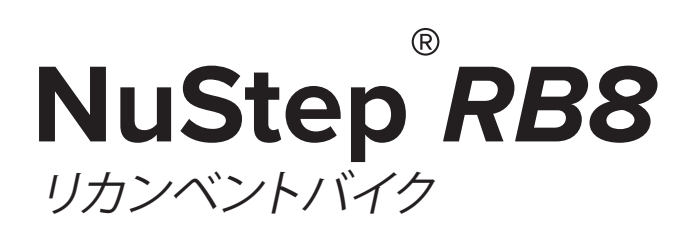

# 取扱説明書

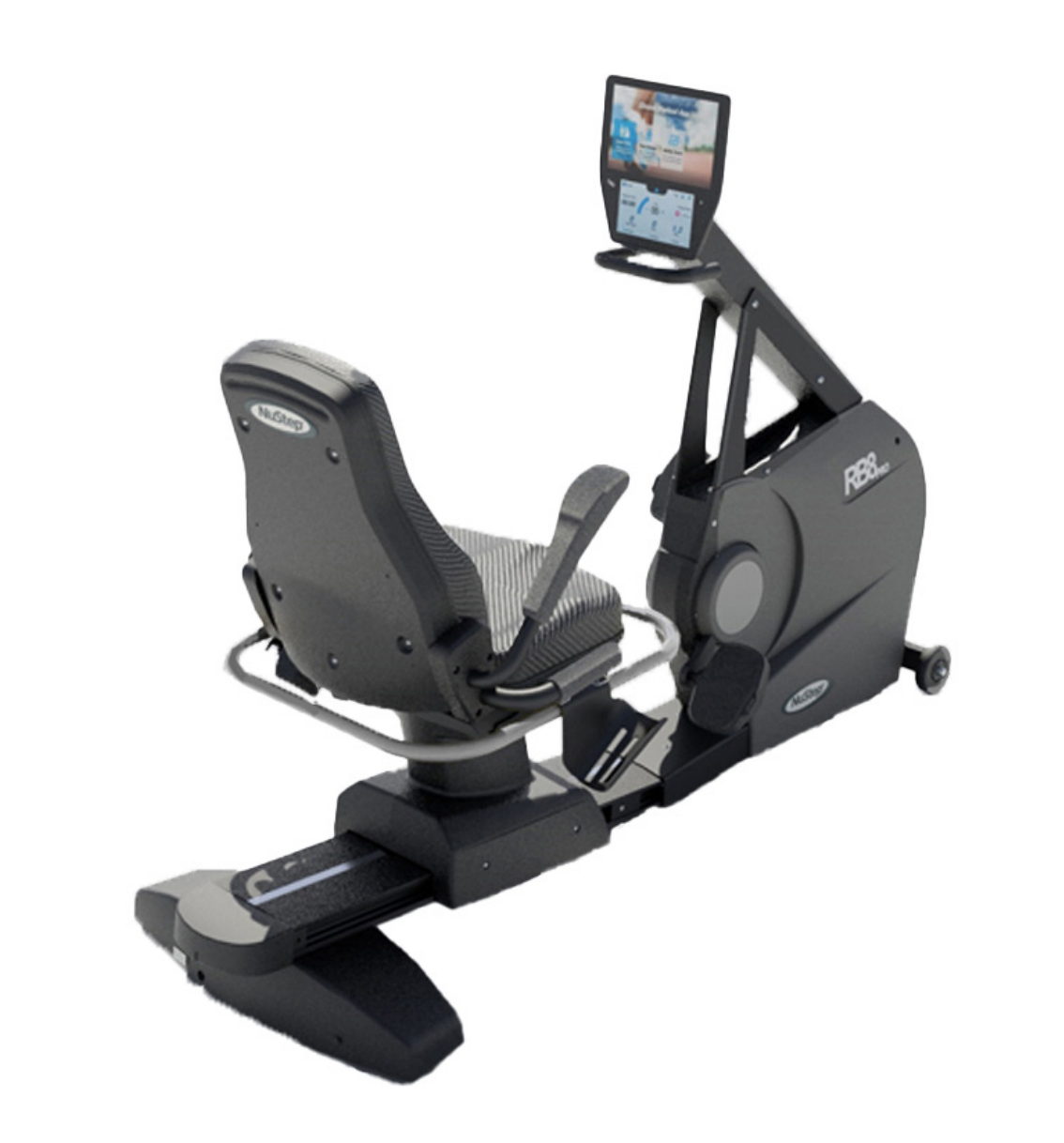

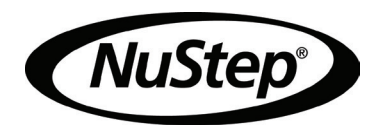

# 目次

| はじめに             |               |
|------------------|---------------|
| 安全にお使いいただくために    |               |
| 据え付けと設置          | 7             |
| AC アダプタの使用       |               |
| RB8 各部の名称        |               |
| 運動する際の正しい位置      |               |
| 調整               |               |
| ディスプレイの画面        |               |
| 一時停止機能           |               |
| システム設定           |               |
| ユーザー設定           | 21            |
| ユーザープロファイルデータを   | エクスポートしています22 |
| エクササイズサマリーの転送.   |               |
| お手入れ             |               |
| RB8 の保証          |               |
| RB8 のシリアル番号について. |               |
| カスタマーサービス        |               |
| 技術データ            |               |
| 米国 FCC 適合性       |               |

NuStep RB8 リカンベントバイクをご購入いただき、また、弊社製品をご愛顧いただき、ありがとうございます。

RB8 PRO モデルと RB8 MAX モデルを含むリカンベントバイクラインは、NuStep が誇る革新の伝統、そしてほぼすべてのフィットネスレベルと身体的な能力においてユーザーに役立つ包括的なエクササイズ機器を開発するという使命を引き継いでいます。

RB8 リカンベントバイクの使用前に、すべての安全情報を掲載する本マニュアルをご確認ください。

# 安全にお使いいただくために

|                                                                                                 | 1 注意                                                                                    | ▲ 警告                                            |
|-------------------------------------------------------------------------------------------------|-----------------------------------------------------------------------------------------|-------------------------------------------------|
| この表示は安全にかか<br>わる注意事項を表しま<br>す。誤った取り扱いによ<br>るけがや死亡を防ぐため、<br>注意書きは必ずお読みの<br>上、記載事項を必ずお守<br>りください。 | この表示の注意事項を守<br>らないと、中程度の傷害<br>または軽症を負う可能性<br>があります。また、この<br>表示は危険な使用法に対<br>する警告にも使われます。 | この表示の注意事項を<br>守らないと、死亡するか<br>重症を負う可能性があり<br>ます。 |

| ▲<br>警告                                                                                                    |
|----------------------------------------------------------------------------------------------------|
| 製造者の許可なしに本製品を改造しないでください。                                                                                                    |
| 本装置は、本取扱説明書に従って使用し、意図する使用目的以<br>外には使用しないでください。                                                                                |
| 製造者が推奨しない付属品を使用しないでください。                                                                                                    |
| コードやプラグが損傷している場合は、本装置を絶対に操作しな<br>いでください。                                                                                      |
| コードは加熱面から離してください。                                                                                                    |
| 製品を、熱、火花、裸火、高温面から遠ざけてください。                                                                                                    |
| 開口部にものを落としたり、挿入したりしないでください。                                                                                                   |
| 屋外で使用しないでください。                                                                                                    |
| 誤った方法でのトレーニングや過剰なトレーニングは、怪我や疾<br>患の原因となることがあります。                                                                              |
| 心拍数監視システムは不正確な場合があります。                                                                                                    |
| 過度な運動は、重傷または死亡の原因となる場合があります。<br>目まいがしたら、すぐに運動を中止してください。                                                                       |
| 本装置を他の装置の隣で使用したり、他の装置と積み重ねて使用<br>したりしないでください。動作が不適切になる可能性があります。                                                               |
| 携帯型 RF 帯域通信機器(アンテナケーブルや外部アンテナなどの周辺機器を含む)については、ケーブルを含む本製品のすべての部品から 30 cm(12 インチ)以上離して使用する必要があります。 そうしないと、 本装置の性能が低下する可能性があります。 |

# 安全にお使いいただくために

| ▲ 注意                            | ▲ 注意                                                   |
|---------------------------------|--------------------------------------------------------|
| 本製品を使用する前に、必ず医師に相               | シートとアームの位置は、必ず体に合                                      |
| 談してください。                        | わせて調節してください。                                           |
| 身体障害や疾患のある場合は、監督が               | 本製品の使用中は、腕を伸ばし過ぎな                                      |
| 必要です。                           | いでください。                                                |
| 使用中に目まいや立ちくらみなどの異               | 本製品は、お子さまは使用できません。                                     |
| 医師の診断または助言を受けてくだ                | 本製品は、子どもやペットが近くにいる                                     |
| さい。                             | ときは使用しないてください。                                         |
| 心臓病、高血圧症、糖尿病、呼吸器                | 13歳未満のお子様は本機に近づけない                                     |
| 疾患などの健康上の問題がある場合や               | でください。                                                 |
| 妊娠している場合は、必ず医師の指示               | 心拍数、ワット、METs、カロリーの各                                    |
| に従ってご使用ください。                    | 表示値は、患者の健康や安全がその精                                      |
| 身体機能、感覚機能、認知機能が低                | してした。                                                  |
| 下している人、または本製品の経験や               | しては不適です。                                               |
| 知識が不足している人は、安全に関し               | 最大ユーザー体重許容限度:                                          |
| て責任を負う人の監督下である限り、               | RB8 <sub>PRO</sub> モデル = 227 kg(500 ポンド)。              |
| 本製品を使用することができます。                | RB8 <sub>MAX</sub> モデル = 272 kg(600 ポンド)。              |
| 本書は製品をご使用になる前によく読み、大切に保管してください。 | 本製品を1人で持ち上げないでくださ<br>い。RB8 は 109 kg(240 ポンド)の重<br>量物です |
| 連動9るとさは、必9靴と週切は衣服<br>を着用してください。 | □ ■ <sup>■</sup> ( ) ( ) ( ) ( ) ( ) ( ) ( ) ( ) ( ) ( |
| 皮膚が傷ついている部位では、製品に               | ださい。誤った作業は、けがや製品の                                      |
| 触れたり、製品を持ったりしないでくだ              | 破損の原因となります。持ち上げ作業                                      |
| さい。                             | は適切な方法で行ってください。                                        |
| 本製品の外観または動作に異常がある               | カバーの開口部に手を入れないでくだ                                      |
| 場合は使用を中止してください。本製               | さい。けがの原因になります。                                         |
| 品は、損傷・磨耗がないか定期的に点               | 本製品は安全のため、平坦で安定した                                      |
| 検してください。 欠陥部品が見つかった             | 床面に置いてご利用ください。必要に                                      |
| 場合は、すぐに有資格のサービス技術               | 応じて水平調節脚を調節してください。                                     |
| 者に交換を依頼してください。                  | 本製品は、付属の AC アダプタのみを                                    |
| 本製品の使用中にメンテナンスや修理               | │ │ 介して AC 主電源に接続することを意図                               |
| を行わないでください。保守作業は、               | │ │ しています。                                             |
| 有資格のサービス担当者が実施するものとします。         | これらの使用説明書は保存しておいてく<br>ださい。                             |
|                                 |                                                        |

### 据え付けと設置

開梱と据え付け

輸送用段ボール箱から RB8 を慎重に取り出し、 設置場所へ移動してください。 RB8 は屋内専 用設計です。

安定性と床の保護のため、NuStep, LLC が販売しているフロアマットなどのエクササイズ装置フロアマットの上に RB8 を置いてください。

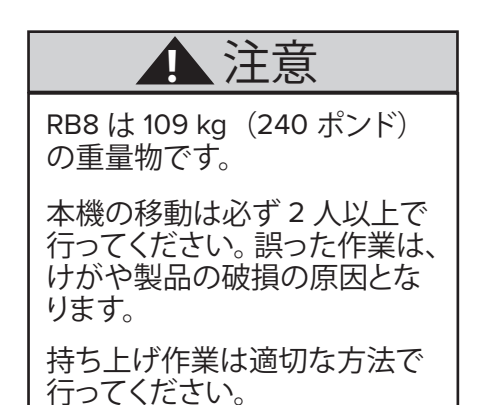

安全かつ効果的な動作を保証するため、RB8 は水平で安定した床面に設置してください。 必要に応じて水平調節脚を調節してください。

RB8 ユニットの周囲に必要な空間は 61 cm (24 インチ)以上です。車イスでご利用になる 場合は、更に離すようにしてください。

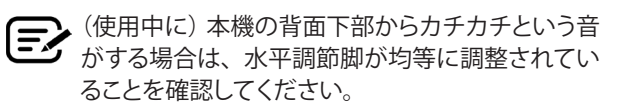

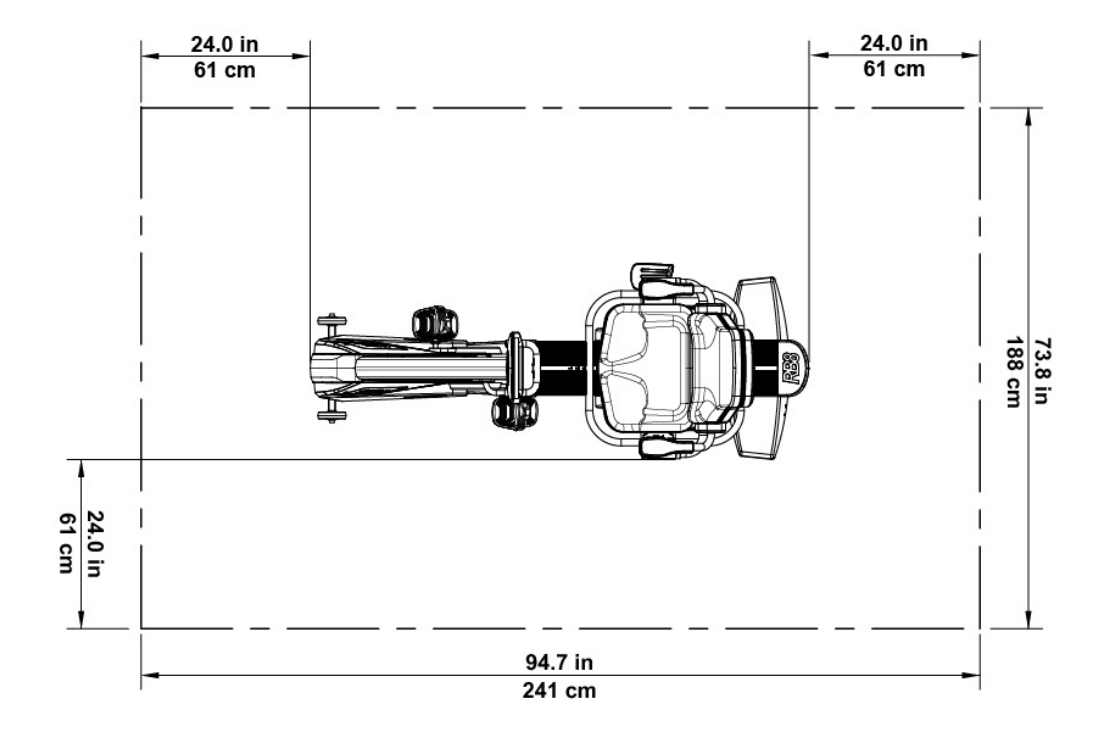

## AC アダプタの使用

ユニット付属の AC アダプタで、RB8 に給電します。AC アダプタは、前面または背面のジャックに 接続できます。\* アダプタを適切な電源コンセントに差し込みます。

AC アダプタの電源ケーブルは、つまずきの危険やアダプタの損傷を防ぐ方法で配線してください。 アダプタケーブル、ジャック、またはプラグに圧力やひずみをかけないでください。

アダプタの仕様については、このマニュアルの技術データセクションを参照してください。

\*RB8 を 2 つの AC アダプタに同時接続しないでください。

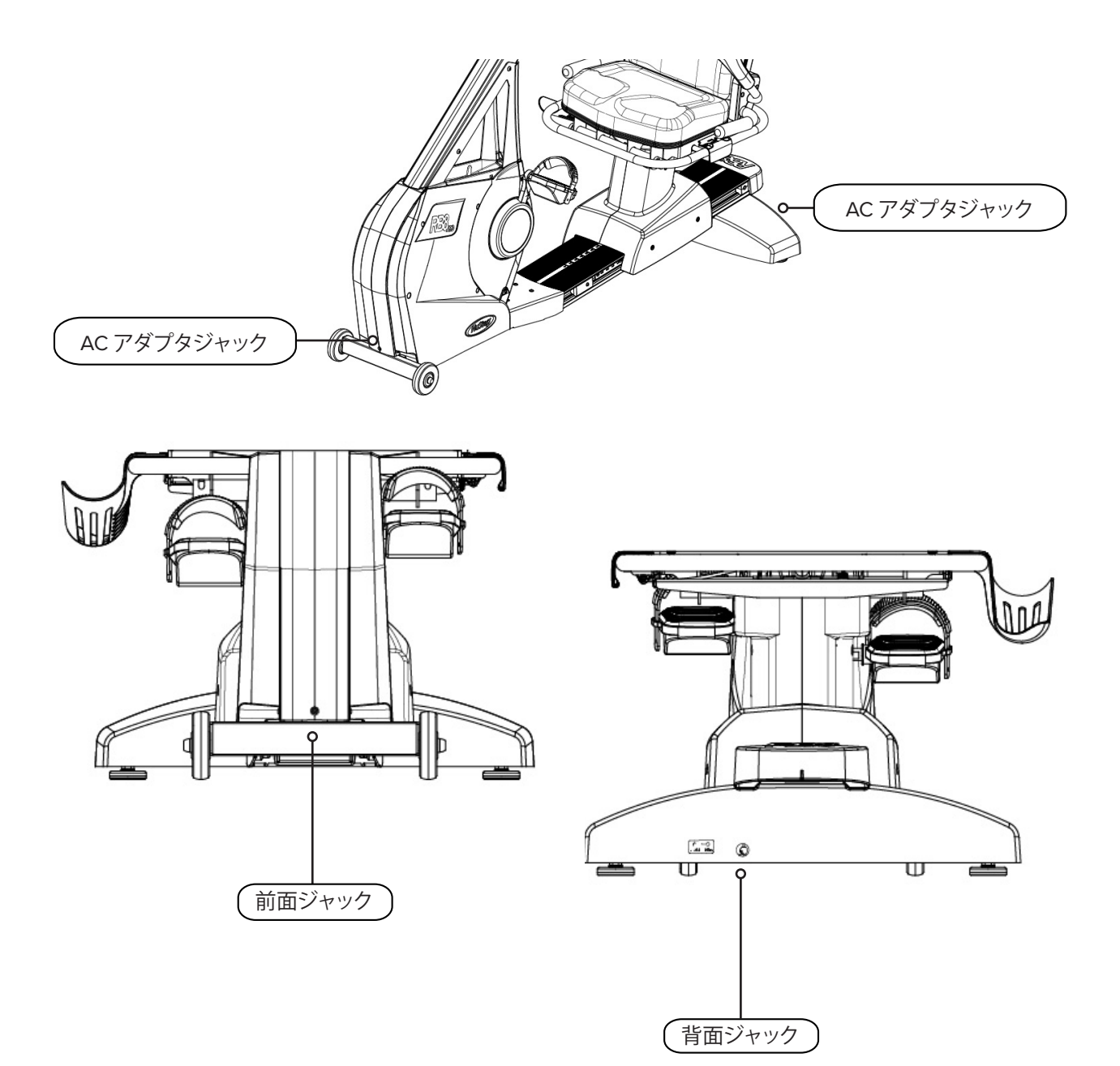

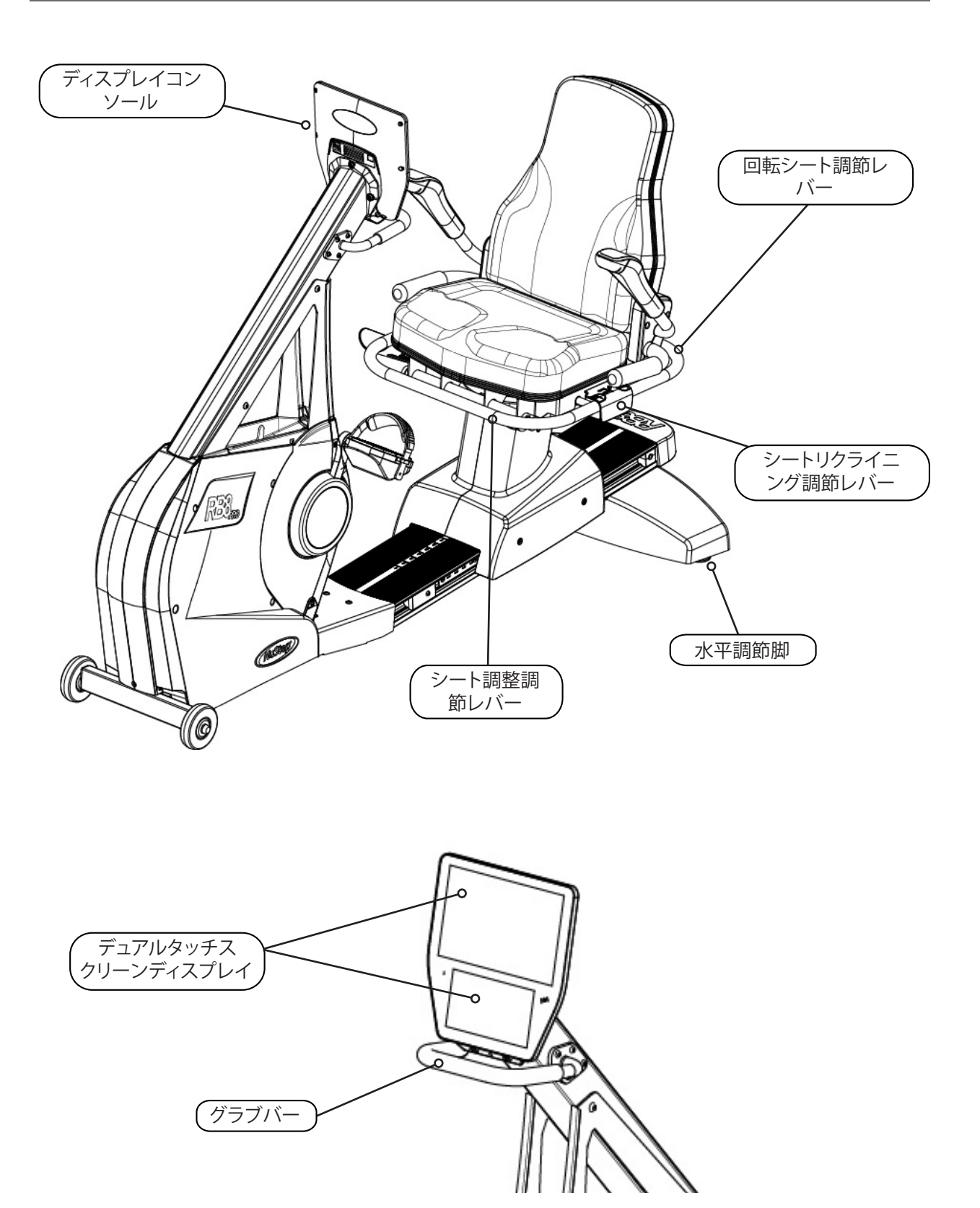

### 運動する際の正しい位置

運動する人の体勢やマシンの物理的な構成は、本人の目標やニーズによって異なります。 セットアップと位置決めの一般的なガイドや出発点として、ここに記載されている情報を使用してく ださい。シートの位置を正しく設定することで、運動中に正しい姿勢を保てます。

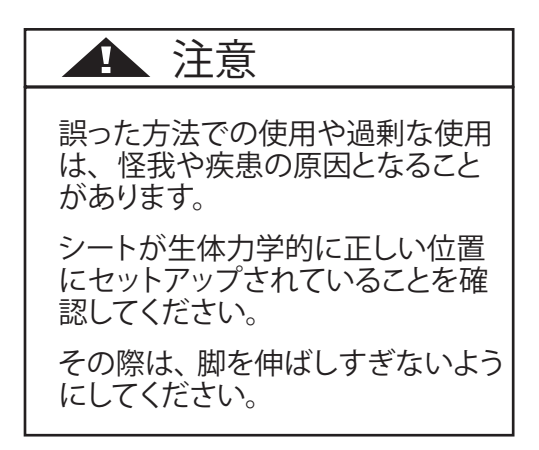

調整

回転シートの操作

- 1. 脚をレールまたは床にしっかりと置きます。
- 2. 背面の調節レバーを引き上げて、シートをロック解除します。
- 3. シートをどちらかの方向に回転させます(シートは 360°回転し、45°ごとにロックされます)。
- 4. レバーを放して、シートを所定の位置にロックします。

シートは、ユーザーがマシン上にいるかいないかに関わらず、回転できます。 安全のため、距離を調整する際はシートを正面に向けるようにしてください。

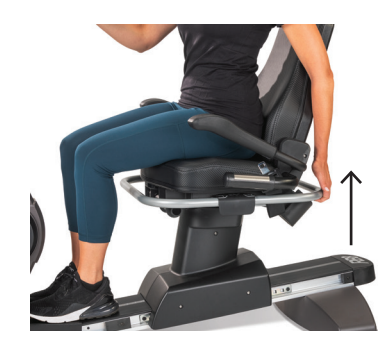

背面レバーを引き上げてシートをロック解除します。

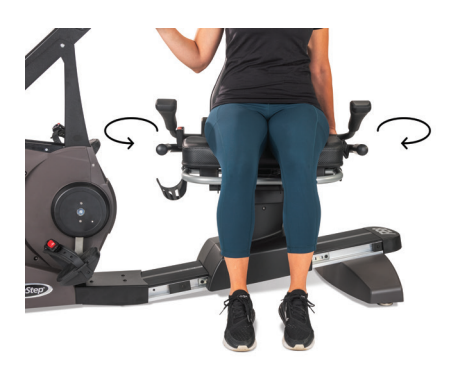

シートを両方向に回転します。 レバーを放して、シートを所定の 位置にロックします。

調整

### シートの距離を調整します

- 1. 脚をレールまたは床にしっかりと置きます。
- 2. 前面のレバーを引き上げ、ロック解除します。
- 3. 脚でシートを前後にスライドさせ、アームクランクまでの距離を調整します。
- 4. レバーを放して、シートを所定の位置にロックします。

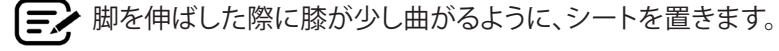

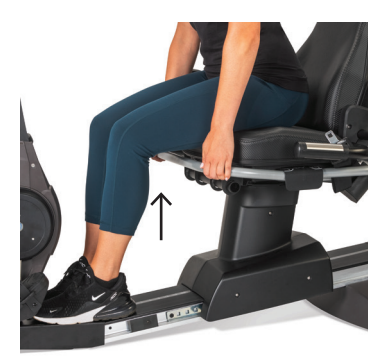

前面のレバーを引き上げ、距離を調整します。

シートのリクライニングを調整します

- 1. 脚をレールまたは床にしっかりと置きます。
- 2. シート左側の黒いレバーを引き上げ、ロック解除します。
- 3. シートの背もたれを押すとリクライニングが増します (最大 12°のリクライ ニングが可能)。
- 4. レバーを放して、シートを所定の位置にロックします。

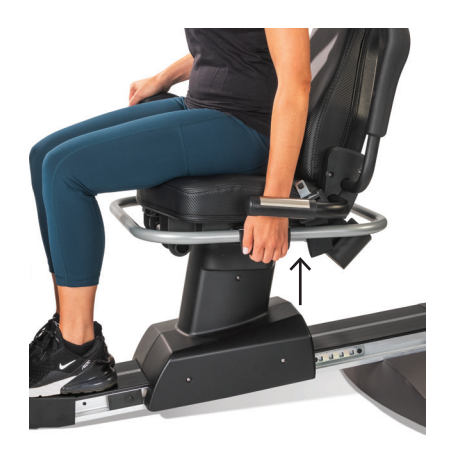

左側のレバーを引き上げ、ロック 解除します。

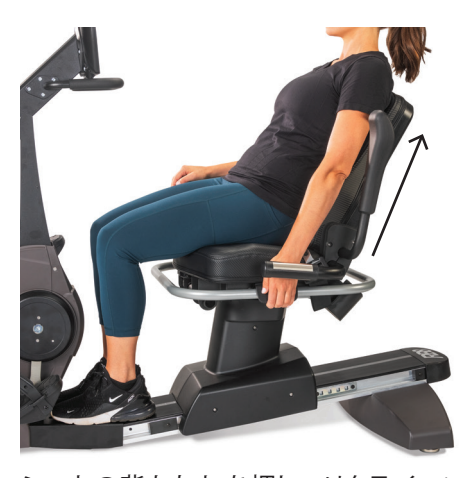

シートの背もたれを押し、 リクライニン グを調整します。 レバーを離すとロックされます。

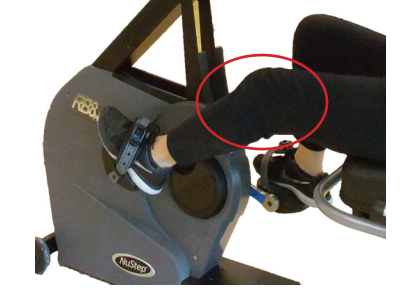

脚を伸ばした状態で、膝がわずかに曲がります。

### RB8 コンソール

このコンソールには、タッチスクリーンナビゲーション付きの2つのディスプレイ画面があり ます。上の画像がホーム画面、下の画像がメトリック画面です。

ホーム画面

クイックスタート、NuStep グラフ、ペー スパートナー、バランスパワー、トレイル *ランナー、NuStep プログラ*ムの、各エク ササイズアプリを表示します。

各アプリはアイコンで表示されます。起動 するには、アイコンをタップします。

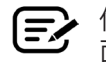

● 他のアプリを表示するには、ホーム画 面で左にスワイプします。

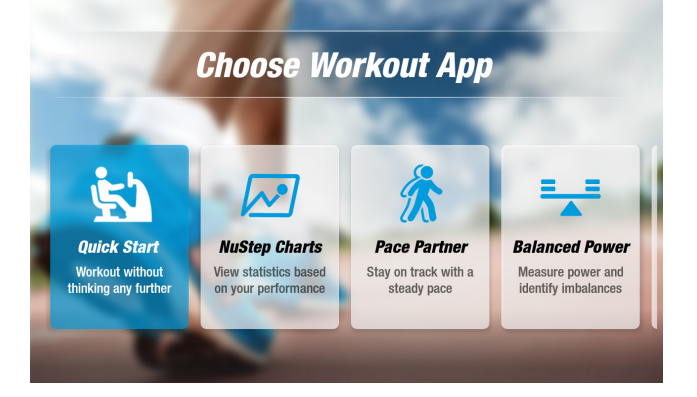

#### メトリック画面

情報アイコンと設定アイコンに加え、時間、レベル(抵抗)、カロリー、SPM (1分あたりの歩数)、METs、マイル、合計ステップ数を含む、エクササイズのメトリックを 表示します。

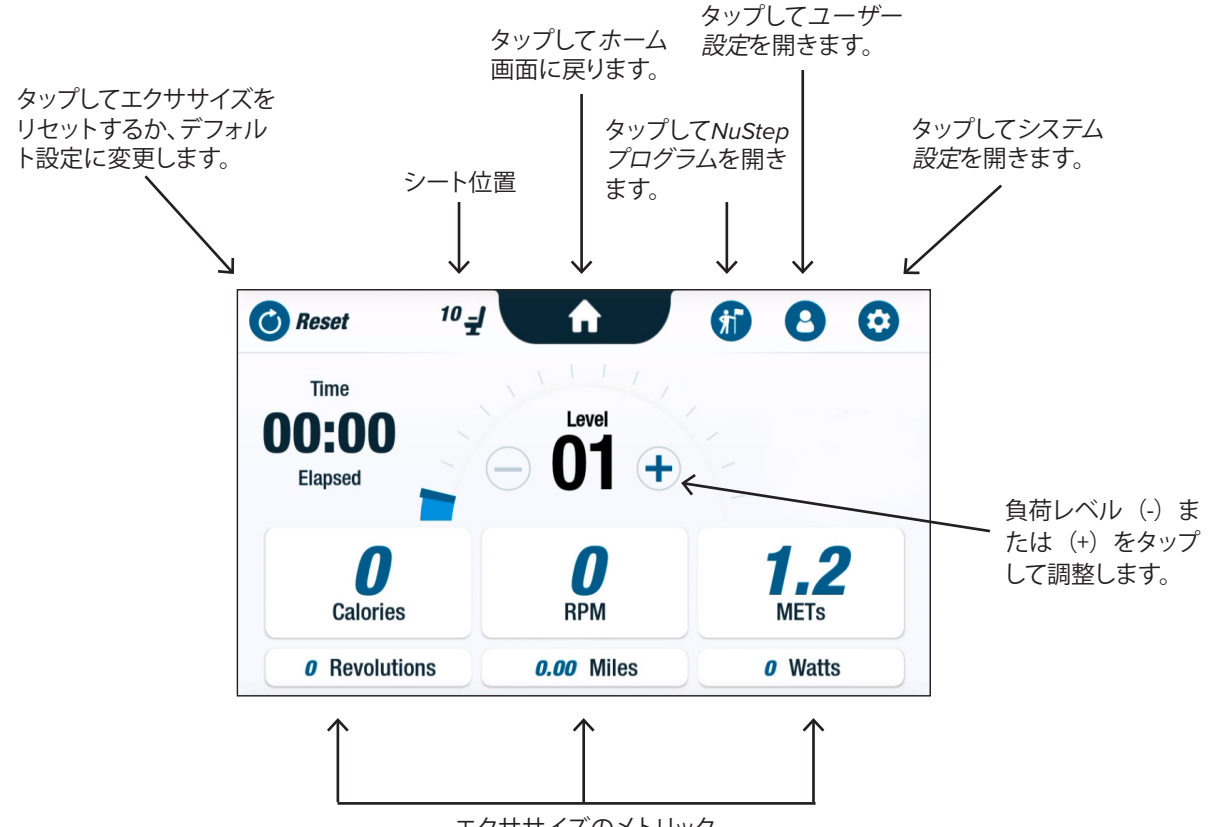

エクササイズのメトリック

アプリの画面

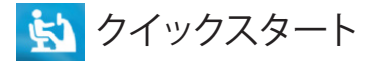

ペースの目標設定やメトリック値選択をしてもしなくても、エクササイズできます。 クイックスタート 経過時間と合計ラップ数 を追跡します。

クイックスタート画面から他のアプリに切り替えられます。アプリを切り替えるには、 以下の手順に従います。

- See Your Chart  $\rightarrow$  をタップしてパフォーマ ンスグラフアプリを開きます。
- Keep Your Pace  $\rightarrow$  をタップしてペースパー トナーアプリを開きます。

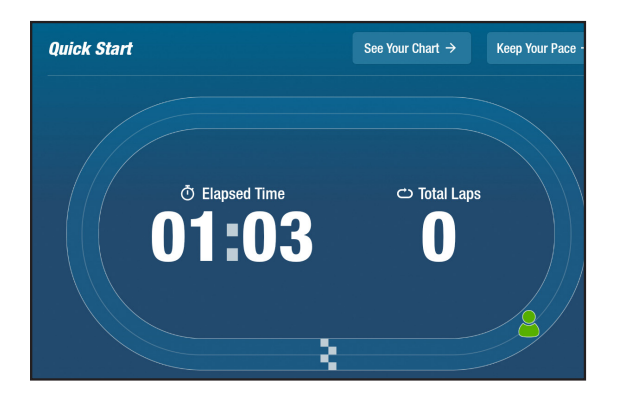

### 屋 ニューステップのグラフ

ワークアウトの過程で追跡したペース (RPM)、ワット数、負荷、METs またはバラ ンス を含む、パフォーマンスメトリックを表示 します。

パフォーマンスグラスを切り替えるには、 以下の手順に従います。

- バランスなど、目的のメトリックタブをタップして選択します。
- ・選択したメトリックが青で強調表示され、 対応するグラフが表示されます。

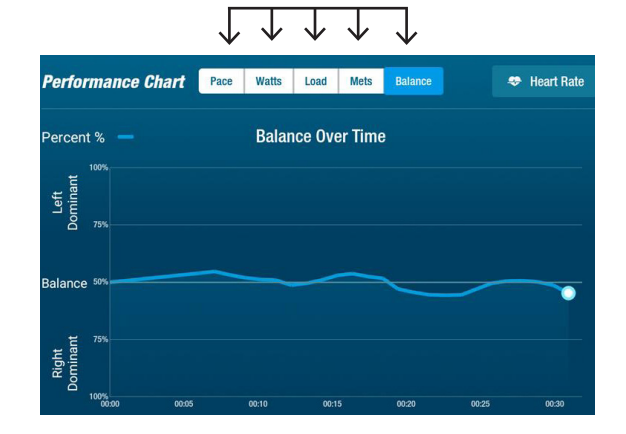

パフォーマンスメトリック

💏 ペースパートナー

ユーザーは目標ペースとエクササイズメトリック(*RPM、ワット数*または*METs)を設定します。* ユーザーの目標は、自分のパートナーとペー スを合わせることです。

目標ペースを設定するには、以下の手順に従 います。

- Set Your Target をタップして目標ペース画 面を開きます。
- 2. タップしてスライダーを動かし、目標ペー スを設定します。
- 3. *RPM* など、目標のメトリックをタップして 選択します。
- 4. 確定をタップして完了です。

ユーザーがサイクリングし始めると、画面に 現在のペースと目標ペースが表示されます。

- ペースに沿っている際は、ユーザーのサイ クリストが緑色で目標サイクリストの奥に 表示されます(右上の画像参照)。
- ペースから外れている際は、ユーザーの サイクリストがオレンジ色になり、目標サ イクリストの前方または後方に表示されま す(以下の画像参照)。
- ・上/下矢印(画像なし)は、ユーザーがペー スに戻るためにスピードを上げる/下げる 合図として表示されます。

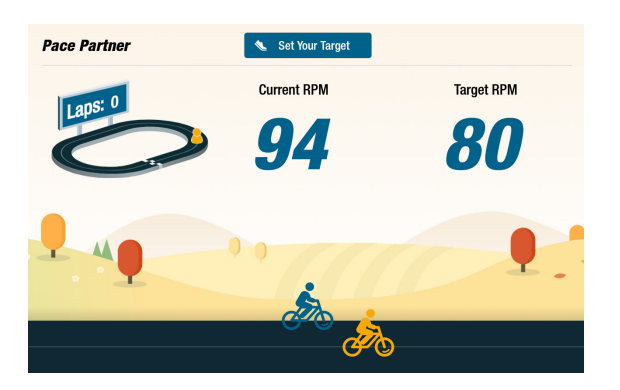

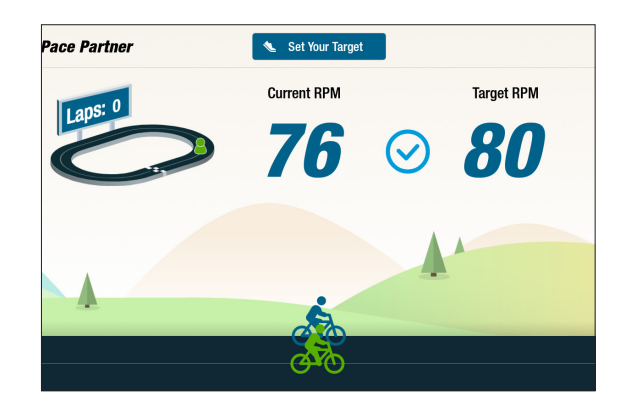

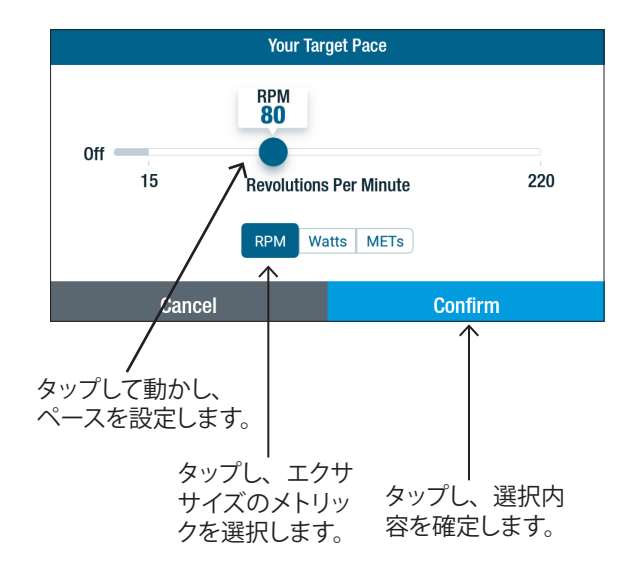

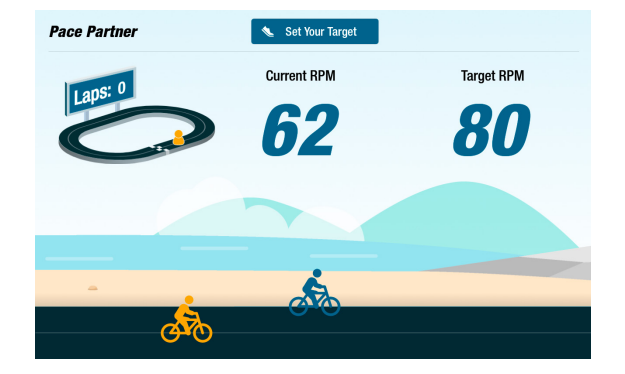

### 🚼 バランスパワー

右脚と左脚の個別の出力(ワット数)を測定します。相対的なバランスをリアルタイムおよびエクササイズセッション全体で特定します。

選択するとバランスパワープログラムはバックグラウンドで実行され続け、ユーザーが他のア プリでエクササイズしている間でもパフォーマンスデータを収集します。

パフォーマンスデータは、次の2つの方法で表示されます:スタンダードとエンハンスド。

#### スタンダード

棒グラフは、左右の脚による現在(リアル タイム)の発電電力と、それらの相対的な 対称性を表示します。

線グラフは、セッションの過程における左 右の脚のバランスの割合を表示します。 ——

右上の画面では、画面上段に左右の脚の 出力に関するバランスが取れていることが 表示されています。

右下の画面では、左脚の出力が右脚より も大きいためアンバランスなことが表示さ れています。

バランスを取るには、左右の脚の出力差が 10%未満になるようにしましょう。

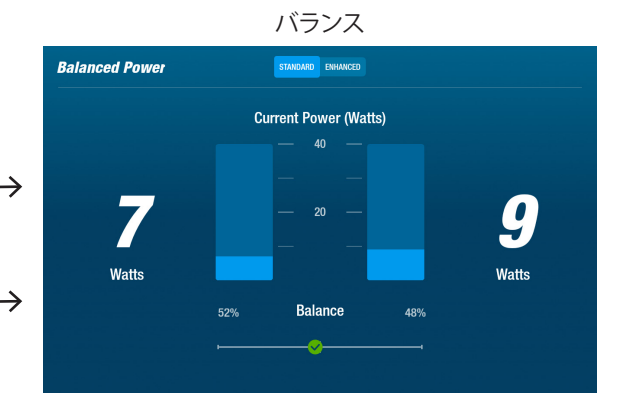

Devised Power Reaction Current Power (Watts) 6677 Watts
69% Balance 31%

#### 追加機能

また、棒グラフと線グラフでパフォーマン スを表示します。

左右の脚によるラジアルフォースを表示す →→ る図を追加しました。

脚の回転中に力のアンバランスが生じる 場所を特定できます。

## タップし、スタンダードとエンハンスドを切り替えます。

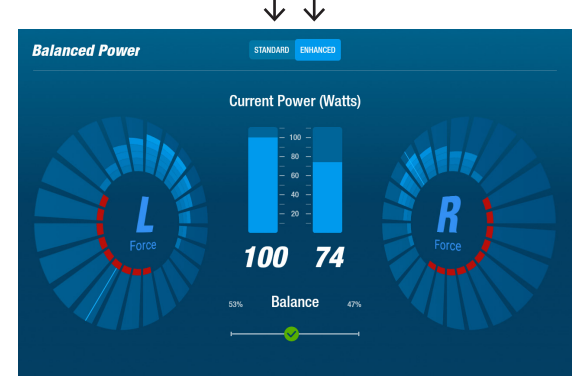

![](_page_15_Picture_1.jpeg)

風景のバイクトレイルの動画を再生し、 エクササイズするユーザーをサポートします。 開始するには:

- 1. *ユタ州のキャニオンライド*など、画面の画 像をタップして目的の動画を選択します。一
- 2. 両足をサイクルし、動画を再生します。

トレイルランナーメニューに戻るには、以下 の手順に従います。

- 画面をタップすると、タイトルバーがドロップダウンします。
- 2. タイトルバーの戻る矢印をタップします。

トレイルランナーやその他のニューステップアプリに含まれるすべての ビデオ、オーディオ、その他のコンテンツは、米国著作権法および国 際著作権法で保護されています。ビデオ、オーディオ、またはその他 のコンテンツを NuStep 製品で再生する以外の方法で使用する権利は 付与されていません。

![](_page_15_Picture_9.jpeg)

ユーザーは特定の目標(SPM、ワット数、METs、坂数)に焦点を当てたエクササイズプ ログラムを選択し、目標と時間を設定します。ホーム画面(左下画像)またはメトリック 画面(右下画像)のどちらからでも開けます。

![](_page_15_Picture_11.jpeg)

をプログラムのセットアップは、同じ手順で行います(次のページ参照):1. プログラムをメニューから 選択します。2. 設定(*目標と時間*)を編集します。3. プログラムを開始します。

![](_page_15_Picture_13.jpeg)

![](_page_15_Picture_14.jpeg)

![](_page_16_Picture_1.jpeg)

ユーザーは、エクササイズの目標ワット数レベルと時間(分、距離またはなし)を設定します。

- 開くには、以下の手順に従います。
- 1. NuStep プログラムメニュー画面に移動 します。
- 2. ワット数アイコン 🔝 をタップし、設定画 面を開きます。
- 3. *目標*編集アイコン 
  をタップし、セット アップ画面を開きます。
  - a. スライダーを使用または (-) (+) をタッ プし、ワット数レベルを設定します。
  - b. *目標を設定*をタップし、設定を確定します。
- 4. *時間*編集アイコンをタップし、セットアップ画面を開きます。
  - a. 手順 a. と b. を繰り返します。
- 5. *プログラムを開始*をタップし、プログラ ムを実行します。

![](_page_16_Figure_12.jpeg)

#### プログラム実行画面

![](_page_16_Picture_14.jpeg)

#### プログラムメニュー画面

![](_page_16_Picture_16.jpeg)

# 設定画面 Programs SFM (PH) (NHS) (HIS) TARGET 100 Watts 10 50 100 150 (Start Program)

#### 時間セットアップ画面

![](_page_16_Figure_19.jpeg)

RB8 には3分間コンソールシャットダウンがあります。ペダリングを止めて3分以内に再開しない場合、コンソールはリセットされます。

コンソールがシャットダウンする前に、一時停止をさらに 15 分間延期できます (バイクを降りて行うインターバルトレーニングなど)。また、一時停止モードでは、エクササイズのパフォーマンスのサマリーを表示またはエクササイズセッションを終了できます。

![](_page_17_Figure_3.jpeg)

サマリーを確認したら、エクササイズに戻る、エクササイズを終了、またはエクササイズの サマリーを USB ドライブにエクスポートできます(*手順については 20 ページを参照してく* ださい)。

![](_page_17_Figure_5.jpeg)

# 📀 システム設定

音量と画面輝度の調整、デフォルト設定の変更、診断の表示、メトリック設定の変更、規制 およびソフトウェアに関する情報の表示に使用します。 開くには、メトリック画面に移動して ☎ アイコンをタップします。

コンソールの音量や画面輝度を調整するには、スライダーを使用します。

|             | System Settings                                                                           |                            |
|-------------|-------------------------------------------------------------------------------------------|----------------------------|
| タップしてスライドし、 | Volume Brightness                                                                         | ← タップしてスライドし、<br>輝度を調整します。 |
|             | Admin Administrative Settings for All Users                                               |                            |
|             | Diagnostics<br>System Health Information                                                  |                            |
|             | Metric Bar Configuration     Change the Metric Bar Positions on Screen                    |                            |
|             | Compliance & Regulatory Information<br>Info Pertaining to Laws, Policies, and Regulations |                            |
|             | Info     App Version Info                                                                 |                            |

### Admin

アクセスするにはパスワード\*が必要です。デフォルト設定(年齢、体重、性別)を設定または変更するために使用します。デフォルト設定は全体で有効で、一度設定すると全ユーザーに対して同じ設定が適用されます。

Admin 画面を開くには、以下の手順に従います。

1. 💽 アイコンをタップします。

- 2. 画面をタップして数字のキーボードを開きます。
- 3. パスワードを入力し、送信をタップします。
- Pイコンをタップし、キーボードを閉じます。

![](_page_18_Figure_11.jpeg)

\*パスワードは、逆の順序で入力したユニットのシリアル番号です。たとえば、ユニットのシリアル番号が 1234567の場合、 パスワードは 7654321となります。シリアル番号ラベルは背面サポートカバーに貼られています。

# 📀 システム設定

![](_page_19_Figure_1.jpeg)

📋 診断

診断画面に、サービス技術者または装置のメンテナンスを担当する技術者のためにライブ データと履歴データが表示されます。

診断画面を開くには、以下の手順に従います。

- 1. システム設定画面の 🚺 アイコンをタップします。
- 2. ライブデータなど、画面タイトルをタップして開きます。

| ← Diagnostics     |                    |                   |                |  |  |
|-------------------|--------------------|-------------------|----------------|--|--|
| LIVE DATA         | HISTORICAL/VERSION | LEFT/RIGHT HANDLE | STATION/ROTATE |  |  |
| Total Revolutions | Seat F             | osition           | User Power     |  |  |
| 0                 |                    | 7                 | 0.0            |  |  |
| Status            | :1                 | Revolution Rate   |                |  |  |
| 0                 |                    | 0                 |                |  |  |
|                   | CPU Tem            | perature          |                |  |  |
|                   | 41.5               | 575               |                |  |  |
| LCB Miles         | М                  | ETs               | Calories       |  |  |
| 0.0               | 1                  | .0                | 0.0            |  |  |
| Arm He            | ight               | Sea               | t Present      |  |  |
| 0                 |                    |                   | true           |  |  |

| ÷                | ← Diagnostics      |                 |                            |  |  |  |
|------------------|--------------------|-----------------|----------------------------|--|--|--|
| LIVE DATA        | HISTORICAL/VERSION | LEFT/RIGHT HAND | LE STATION/ROTATE          |  |  |  |
|                  | R8                 |                 |                            |  |  |  |
|                  | WRITE              | SERIAL          |                            |  |  |  |
|                  | C                  | 6               |                            |  |  |  |
|                  | Serial I           | lumber          |                            |  |  |  |
|                  | R888               | 0004            |                            |  |  |  |
| Firmware Version | Bootloade          | er Version      | Platform Type              |  |  |  |
| 4.58             | 1.                 | 14              | 4                          |  |  |  |
| Total Restarts   | Total U            | pdates          | Total Workouts             |  |  |  |
| 108              |                    | )               | 41459                      |  |  |  |
| Total Duration   | Sys Total F        | levolutions     | Sys Total Disk Revolutions |  |  |  |
| 10634            | 46                 | 61              | 0                          |  |  |  |

![](_page_20_Picture_1.jpeg)

ユーザーは、メトリック画面に表示されるメトリック単位(マイル、歩数、SPM、METs、 カロリー、またはワット数)を変更できます。一番上の行には、現在のメトリック設定が表 示されます。

変更するには:

- 1. #アイコンをタップし、メトリックの設定画面を開きます。
- 2. 現在のメトリック単位をタップして強調表示します。
- 3. タップし、強調表示されているスロットの別のメトリック単位を選択します。
- 4. 変更を適用するには、確定をタップします。

![](_page_20_Figure_8.jpeg)

### 3 ユーザー設定

年齢、体重、性別を含むプロファイルを作成して保存します。作成するには、メトリック画 面に移動して以下の手順に従います。

| 1. 🕒 アイコンを  | タップし、ユーザー           |           | User Settings   |           |
|-------------|---------------------|-----------|-----------------|-----------|
| 設定画面を開き     | きます。                | Enter Age | Enter Weight    | Enter Sex |
| 2. 各フィールドを  | タップし、年齢と体重          | 55        | 180             | Male      |
| を入力して性別     | りを選択します。            |           |                 |           |
| 3. 設定を保存する  | るには、USB ドライブ        |           |                 |           |
| を USB ポート   | に挿入します(次ペー          |           |                 |           |
| ジの画像参照)     | 0                   |           |                 |           |
| 4. USB にエクス | ポート <i>をタップします。</i> |           | ₫ Export to USB |           |
| 5. ホーム画面に顔  | 戻るには、 <i>メトリック</i>  |           |                 |           |
| 画面のホーム      | ▲ アイコンをタップします。      | タップ       | してエクスポー         | トします。     |

## ユーザープロファイルデータをエクスポートしています

プロファイルデータをいつでも USB ドライブ にエクスポートできます。 USB ポート NuStep エクスポートするには: 1. USBドライブをディスプレイコンソールの 背面にある USB ポートに挿入します。 2. メトリック画面の 🕒 アイコンをタップ し、ユーザー設定画面を開きます。 プロファイル画面が自動的に起動する場 合は、この手順を省略します。 3. 画面下部のUSBにエクスポートタブをタッ プします。 アイコンをタップし、 4. USB ドライブを取り外します。 ユーザー設定を開きます。 10 1 C Reset A (fi 8  $\odot$ Time Level 00:00 Elapsed 1.2 Ω RPM Calories METs *o* Revolutions 0.00 Miles 0 Watts **User Settings** Enter Age Enter Weight Enter Sex Male

![](_page_21_Picture_2.jpeg)

自分のエクササイズのサマリーを USB ドライブにエクスポートできます。 サマリーは PDF 形式で保存されます。

エクササイズの前に、USB ドライブを USB ポートに挿入してエクスポートを有効にします。

エクササイズの最後に(およびユーザーがサイクリングを3分間停止したとき)、 ペダリングして一時停止を解除する画面が開きます。

- 1. エクササイズのサマリーを表示をタップし、サマリー画面を開きます。
  - エクササイズを完了をタップしないでください。タップするとセッションが終了し、
     マシンがリセットされます。サマリーデータが利用できなくなります。

![](_page_22_Picture_6.jpeg)

タップすると、 サマリーが開きます。

2. ペースなどのメトリックをタップし、サマリーを表示しますエクササイズのサマリー画面で、 USB にエクスポートをタップします。

![](_page_22_Figure_9.jpeg)

#### お手入れの頻度

RB8 は、業務用に設計された高い品質と耐久性を誇る機器です。安全に操作して製品寿命を延ば すために、いくつかの作業を推奨しています。実際の使用量に応じ、推奨するお手入れの頻度に従っ てください。お手入れの頻度はあくまでも目安です。実際の使用量に応じてお手入れの頻度をご調 整ください。

| 対象部品                                                                | 作業                   | 頻度 |  |
|---------------------------------------------------------------------|----------------------|----|--|
| アーム、ハンドル、およびグリップ                                                    | * 清掃                 | 毎週 |  |
| コンソール                                                               | * 清掃                 | 毎週 |  |
| カバーとフレーム                                                            | * 清掃                 | 毎週 |  |
| シート                                                                 | * 清掃                 | 毎週 |  |
| AC アダプタ                                                             | 摩耗や損傷の兆候がないか点<br>検する | 毎週 |  |
| *RB8の汚れは、非研磨剤スプレークリーナーと柔らかい布で拭き取ってください。クリーニング前は、<br>機器のプラグを抜いてください。 |                      |    |  |

### **RB8**の保証

保証内容を閲覧または印刷するには、次にアクセスしてください: www.nustep.com 保証に関するご質問は、以下のカスタマーサービスにお問い合わせください。

電子メール: support@nustep.com

800-322-2209 (米国) または 734-769-3939 電話:

![](_page_23_Picture_8.jpeg)

● 米国およびカナダ以外のお客様は、最寄りの NuStep 販売店にサポートをお問い合わせください。

製品上の記載場所:

シリアル番号ラベルは、背面サポートカバーの右側にあります。

![](_page_24_Figure_3.jpeg)

| Α | 製造者名と住所            |
|---|--------------------|
| В | 製品の特許保護            |
| с | モデルおよびシリアル番号       |
| D | CE マーク             |
| E | 製造年月日              |
| F | RCM                |
| G | 電気安全性タイプ B         |
| н | WEEE 指令マーク         |
| I | 使用前に読む取扱説明書        |
| J | 注意書き参照             |
| к | 準拠規格               |
| L | 国家承認試験研究所(NRTL)マーク |

ラベルの内容は NuStep モデルによって異なる場合があります。

### カスタマーサービス

ご利用の RB8 ユニットに対するサポートについては、NuStep カスタマーサービスにお問い 合わせください。

ユニットのシリアル番号(背面サポートカバー右側)と問題の詳細を事前にお控えください。 当社の製品スペシャリストが適切なご案内をいたします。

NuStep 製品スペシャリストのサポート依頼は、以下までお問い合わせください。

- 電子メール: support@nustep.com
- 800-322-2209(米国) 電話: 734-769-3939

ホームページ: nustep.com

![](_page_25_Picture_7.jpeg)

★国およびカナダ以外のお客様は、最寄りの NuStep 販売店にカスタマーサービスをお問い合わせください。

| 最大ユーザー重量            | RB8PRO モデル: 227 kg(500 ポンド)<br>RB8MAX モデル: 272 kg(600 ポンド)                                                                                                    |  |  |  |
|---------------------|----------------------------------------------------------------------------------------------------|--|--|--|
| ユーザー高さの範囲           | 137 cm ~ 200 cm(4 フィート 6 インチ~ 6 フィート 7 インチ)                                                                                                    |  |  |  |
| 装置の重量               | 109 kg(240 ポンド)                                                                                                    |  |  |  |
| 「寸法(長さ/高さ/幅)        | 長さ 188 cm (74 インチ);幅 82 cm (32 インチ)                                                                                                    |  |  |  |
| USB A ポート           | USB ポートは、USB フラッシュドライブ専用です。一部のフラッシュドライブは、<br>RB8 の USB ポートと互換性がない場合があります。 外付けデバイスを USB ケー<br>ブルでこのポートに接続しないでください。                                                                                   |  |  |  |
| USB C ポート           | サービス専用の接続。                                                                                                    |  |  |  |
| イーサネットポート           | ローカルネットワークのみの接続。RB8 をインターネットに接続しないでくださ<br>い。イーサネットケーブルを本製品に接続する際は、レアード社のヒンジ付きフェ<br>ライト(メーカー製品番号 28A2025-0A0)を 10 ~ 30cm のケーブルに、コン<br>ソールのコネクタから取り付けてください。レアード社のフェライトは、同等の技<br>術仕様を持つ他のフェライトで代用できます。 |  |  |  |
| 規格                  | UL 1647、CSA C22.2#68、EN 20957-1                                                                                                    |  |  |  |
| ブレーキシステムとサイクリング動作   | RB8 には、速度に依存しないブレーキ負荷抵抗システムが採用されています。                                                                                                    |  |  |  |
| AC アダプタ             | RB8 は、ユニットに付属の電源でのみ使用できます。<br>モデル GlobTek TR9KI3750CCP-IM (R6B)<br>クラス 2<br>出力定格: 24 Vdc 3.75A、90W<br>入力定格: 100 – 240 VAC ~ 50 – 60 Hz 1.5A                                                         |  |  |  |
| 輸送、保管、操作の環境条件に関する仕様 | 輸送と保管:<br>摂氏 -10 ~ 50 度<br>湿度 95% 未満(非結露)<br>20 ~ 107 kPa<br>操作:<br>摂氏 5 ~ 35 度<br>湿度 85% 未満(非結露)<br>60 ~ 107 kPa                                                                                   |  |  |  |

米国 FCC 適合性宣言:

注:試験の結果、本装置は FCC 規則 Part 15 に基づくクラス B デジタル装置の条件に適合 することがわかりました。この条件は、住宅内に設置された場合、有害な干渉に対して妥 当な保護を与えるように定められたものです。本装置は RF 帯域エネルギーを生成し、使 用し、また生成し得る能力を持っています。据え付けや使用が指示を守らずに行われた場合、 無線通信に有害な干渉を起す可能性があります。また、ある装置に対して、そこで干渉が 全く生じないという保証はできません。本装置がラジオまたはテレビの受信電波に有害な 干渉(本機をオフ/オンすることで判別可能)を起す場合は、下記のいずれか、または複 数の手段を講じることを奨励します。

- ・受信アンテナの方向または位置を変えてみてください
- ・本装置と受信機の間の距離を広げてみてください
- ・受信機が接続されている回路とは別の回路のコンセントに装置を接続します。
- 代理店、または経験のある無線/テレビ技術者に相談してください

商標

Bluetooth® ワードマークとロゴは Bluetooth SIG, Inc. の所有する登録商標であり、 NuStep, LLC によるこれらの印の使用はすべてライセンス許可の下に行われています。 その他の登録商標は、登録名はそれぞれの所有者のものです。

NuStep, LLC(アメリカ本社) 47700 Halyard Drive Plymouth, MI 48170 U.S.A. 800-322-2209 734-769-3939 www.nustep.com

![](_page_31_Picture_1.jpeg)

本説明書の情報は印刷時の最新のものです。当社の継続的な改善努力の結果、仕様と説明は通知なく変更 されることがあります。電子的、機械的を問わずいかなる形態・手段を用いても、いかなる目的があっても、 書面による NuStep, LLC の明示的な事前許可なく、本マニュアルの一部または全部を複製または伝達するこ とは禁じられています。

© Copyright 2022 年 5 月 NuStep, LLC

NuStep<sup>®</sup> および Transforming Lives<sup>®</sup> は NuStep, LLC. の登録商標です。

説明書 PN 22086 RB8 取扱説明書、Rev B

CE

### 22086 (DOC-3716) Ver. 1

#### **Approved By:**

#### (CO-220) RB8 User Manual Updates for OUS Model Variants

#### Description

The purpose of this change order is to release updated versions of the RB8 user manual and translations of the manual. The OUS model variants do not include heart rate monitoring. References to the HR functionality will be removed for the new manual version.

#### Justification

Administrative change to support OUS distribution of RB8 product.

| Assigned To:     | Initiated By: |                             | Priority: | Ir            | npact: |            |
|------------------|---------------|-----------------------------|-----------|---------------|--------|------------|
| Kevin Obrigkeit  | Trevor Young  |                             | Medium    | Μ             | inor   |            |
|                  |               |                             |           |               |        |            |
| Version History: |               |                             |           |               |        |            |
| Author           | E             | Effective Date              |           | CO#           | Ver.   | Status     |
| Trevor Young     | А             | April 22, 2025 12:01 PM EDT | ,         | <u>CO-220</u> | 1      | Published  |
| Kevin Obrigkeit  | Ν             | November 27, 2023 4:19 PM I | EST       | <u>CO-79</u>  | 0      | Superseded |
|                  |               |                             |           |               |        |            |